# SHARE HCM—HR Monitoring Employee COVID Vaccinations

Target Audience: SHARE HCM HR Users

Change Summary: Tracking Employee COVID Vaccinations

The HR Team can use this **Job Aid** to Track Employee COVID Vaccinations and COVID Testing Results in SHARE HCM

Track Employee COVID Vaccinations

Recording COVID Test Result For Your Employee

Sample CDC Covid-19 Vaccination Record Card

SHARE HCM COVID-19 Queries

## Track Employee COVID Vaccinations

- Login to SHARE HCM and navigate to the following page: NavBar > Navigator > Workforce Monitoring > Health and Safety > Record Medical Exam Results > Health Card
- 2. Enter Employee Empl ID and Click Search
- 3. Scroll down to the Immunization Details section
- Click on the Magnifying Glass icon and Select the Immunization Code (i.e., J&J, MOD1, MOD2, OTH1, OTH2, PFZ1, PFZ2) that was administered to your employee
- 5. In the Start Date field select the date of the employee's immunization

Note: Leave the End Date field blank

Note: Leave the Comments field blank

- If the employee received a second immunization dosage, click on the Plus sign to Add a new row. Note: Skip to Line #9 if the employee received the J & J single dose
- Click on the Magnifying Glass icon and Select the Immunization Code
- 8. In the Start Date field select the date of the employee's second immunization (if applicable)

Note: If the immunization code or brand is not known, use OTH1 or OTH2 code for the first or second vaccination

9. Click on the SAVE button to save the entry

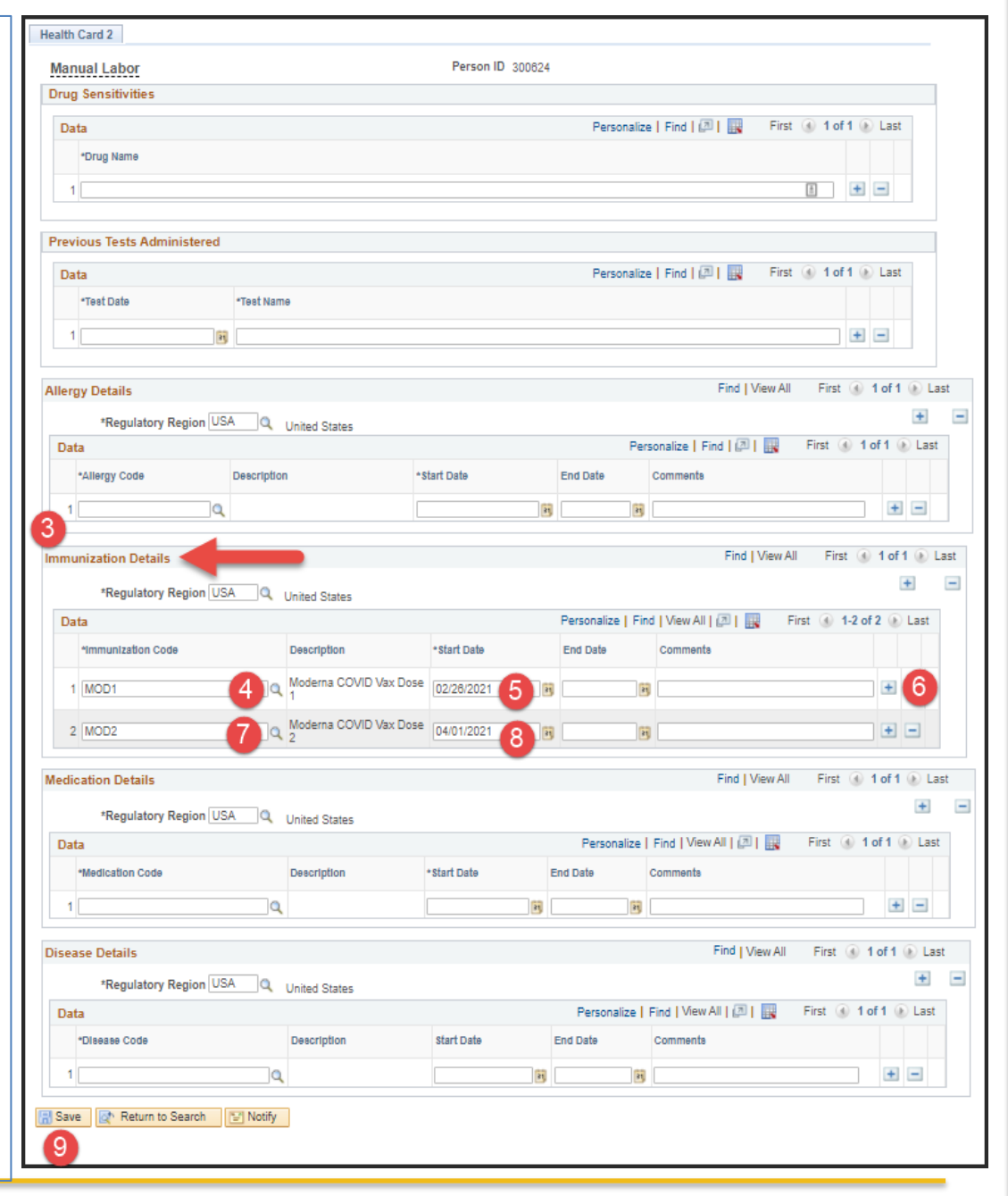

Page 2 of 4

### Recording COVID Test Result For Your Employee

- Login to SHARE HCM and navigate to the following page: Navigation: Workforce Monitoring > Health and Safety > Record Medical Exam Results > Respiratory Exam
- 2. Enter Employee Empl ID and Click Search
- Enter the date the test was taken in the Exam Date field
- In the Exam Type field click on the dropdown arrow and select COVID Test Negative, or select COVID Test Positive, based upon the test results.
- 5. Click on the SAVE button to save the entry

| nual Labor Person ID 300624                                                                           |                                     |  |  |
|----------------------------------------------------------------------------------------------------|-------------------------------------|--|--|
| Exam Information                                                                                      | Find View All First 🕢 1 of 1 🕢 Last |  |  |
| *Exam Date 02/26/2021 19 3<br>Next Exam 19<br>Physician ID 20<br>Country USA United States<br>Address | *Exam Type COVID Test Negative      |  |  |
| Phone                                                                                                 |                                     |  |  |

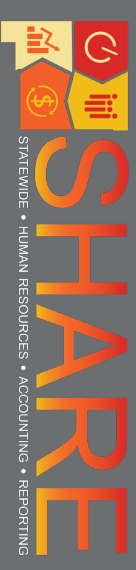

# Sample CDC Covid-19 Vaccination Record Card

| ast Name                         |                                         | First Name              | MI                                        |
|----------------------------------|-----------------------------------------|-------------------------|-------------------------------------------|
| 01/01/1<br>Date of birth         | 978                                     | Patient number (m       | edical record or IIS record number)       |
| Vaccine                          | Product Name/Manufacturer<br>Lot Number | Date                    | Healthcare Professional or<br>Clinic Site |
| 1 <sup>st</sup> Dose<br>COVID-19 | Moderna<br>027A21A                      | 02/26/21<br>mm_dd_yy    | Pharmacy 123                              |
| 2 <sup>nd</sup> Dose<br>COVID-19 | Moderna<br>026321A                      | 04 /01 /21<br>mm dd /yy | Pharmacy 123                              |
| Other                            |                                         | //<br>mmddyy            |                                           |
| Other                            |                                         | mm dd yy                |                                           |

# SHARE HCM COVID-19 Queries

| Query Name                   | Purpose                                                                                                    |
|------------------------------|----------------------------------------------------------------------------------------------------|
| NMS_COVID_VACCINATION_STATUS | The output from this query lists all active employees and show whether they are fully vaccinated and have surpassed the two-week window after the last dose, or if they are not fully vaccinated and are required to do weekly testing. There are three possible outcomes with this query— 'Fully Vaccinated – No Testing Required', 'Fully Vaccinated- 2 Week Testing Required' (for those employees who have received the final dose but have not surpassed the 2-week window), and 'Requires Weekly Testing'.                                                                                               |
| NMS_COVID_TESTING_REQUIRED   | The output from this query lists all active employees who require a COVID test in the week for which you are running the query. If you run the query with today's date, the query will look at the calendar to determine if there is a COVID test recorded in the system between Saturday and Friday of this week (ex—Run Date 11/1/21 will check for test recorded between 10/30/21 and 11/5/21). Once a test is recorded for the current week, the employee will drop off the query results. This query can also be run historically to see what employees did not have a test recorded for a specific week. |

# STATEMDE - HUMAN RESOURCES - ACCOUNTING - REPORTING